# Инструкция по смене квалифицированного сертификата с использованием электронной подписи

### (не требуется посещение территориального органа Федерального казначейства)

Важная информация! Для смены сертификата посредством Портала заявителя без посещения ТОФК необходимо наличие выданных в УЦ ФК действующих ключей ЭП соответствующих ИМ действующих И сертификатов ЭП владельца УЦ ФК (при условии, что ранее предоставленные в ТОФК сведения не изменились).

## Содержание

| Перечень сокращений                                     | .3 |
|---------------------------------------------------------|----|
| Системные требования к АРМ пользователя                 | .3 |
| Подготовка к работе                                     | .5 |
| Формирование запроса для смены сертификата              | .5 |
| Скачивание готового сертификата Получателем сертификата | 16 |

#### Перечень сокращений

| Сокращение          | Полное наименование                                                                                                    |
|---------------------|----------------------------------------------------------------------------------------------------|
| APM                 | Автоматизированное рабочее место                                                                                                    |
| Подсистема<br>ВРС   | Подсистема ведения реестра сертификатов<br>информационной системы Удостоверяющий центр<br>Федерального казначейства, обеспечивающая ввод,<br>проверку, централизованное хранение сведений,<br>представленных заявителями, информирование владельцев<br>сертификатов и публикацию списка аннулированных<br>сертификатов |
| ИНН                 | Идентификационный номер налогоплательщика                                                                                                    |
| ОГРН                | Основной государственный регистрационный номер                                                                                                    |
| ПО                  | Программное обеспечение                                                                                                    |
| Портал<br>заявителя | Онлайн сервис подачи документов для получения сертификатов, Подсистема формирования запросов на сертификат информационной системы Удостоверяющий центр Федерального казначейства (https://fzs.roskazna.ru/)                                                                                                    |
| Сертификат          | Квалифицированный сертификат ключа проверки<br>электронной подписи                                                                                                    |
| СМЭВ                | Система межведомственного электронного взаимодействия                                                                                                    |
| СКЗИ                | Средство криптографической защиты информации                                                                                                    |
| СНИЛС               | Страховой номер индивидуального лицевого счета                                                                                                    |
| ТОФК                | Территориальный орган Федерального казначейства                                                                                                    |
| УЦ ФК               | Удостоверяющий центр Федерального казначейства                                                                                                    |

#### Системные требования к АРМ пользователя

Системные требования к рабочему месту пользователя приведены в таблицах 1, 2, 3.

Таблица 1. Общие системные требования к рабочему месту пользователя

| Минимальные аппаратные требован | ния                               |
|---------------------------------|-----------------------------------|
| Процессор                       | Тактовая частота не менее 2,3 ГГЦ |

| Оперативная память     |          | Не менее 1 024 | МБ       |               |
|------------------------|----------|----------------|----------|---------------|
| Пропускная способности | ь канала | Не менее 1 024 | Кбит/сек |               |
| Рекомендуемая          | скорость | подключения    | К        | информационно |

телекоммуникационной сети Интернет от 256 Кбит/сек.

Таблица 2. Дополнительные требования к рабочему месту пользователя при использовании СКЗИ КриптоПро CSP

| Требования к ПО            |                                                   |
|----------------------------|---------------------------------------------------|
| Операционная система       | Microsoft Windows 7 и выше                        |
| (семейство Microsoft)      |                                                   |
| Интернет-браузер для ОС    | Любой Web-браузер с поддержкой                    |
| семейства Microsoft        | криптоалгоритмов ГОСТ: Internet Explorer          |
|                            | (версии 9х и выше), Яндекс.Браузер, Chromium      |
|                            | ГОСТ.                                             |
| Операционная система       | Альт Линукс,                                      |
| (семейство Linux)          | Astra Linux,                                      |
|                            | РЕД ОС,                                           |
|                            | GosLinux                                          |
| Интернет-браузер для ОС    | <u>Chromium-gost версии 83.0.4103.61 и выше</u> . |
| семейства Linux            |                                                   |
| Плагин (дополнение) к      | КриптоПро ЭЦП Browser Plug-In версии 2.0 и        |
| браузеру                   | выше                                              |
| Средство криптографической | СКЗИ «КриптоПро CSP 4.0» и выше                   |
| защиты информации          |                                                   |
|                            |                                                   |

Доступен сервис автоматической проверки APM пользователя Портала заявителя ИС УЦ по адресу: https://arm-fzs.roskazna.gov.ru/

Таблица 3. Дополнительные требования к рабочему месту пользователя при использовании СКЗИ VipNet CSP

| Требования к ПО         |                                                  |
|-------------------------|--------------------------------------------------|
| Операционная система    | Microsoft Windows 7 и выше                       |
| (семейство Microsoft)   |                                                  |
| Интернет-браузер для ОС | Internet Explorer (версии 9 или выше),           |
| семейства Microsoft     | Яндекс.Браузер версии 18.9.1.954 и выше,         |
|                         | <u>Chromium-gost версии 83.0.4103.61 и выше,</u> |
|                         | Google Chrome версии 94 и выше.                  |
| Операционная система    | Альт Линукс,                                     |
| (семейство Linux)       | Astra Linux,                                     |
|                         | РЕД ОС,                                          |

|                            | GosLinux                                  |
|----------------------------|-------------------------------------------|
| Интернет-браузер для ОС    | Chromium-gost версии 83.0.4103.61 и выше, |
| семейства Linux            | Mozilla Firefox версии 63 и выше          |
| Средство криптографической | ViPNet PKI Client версии 1.6 и выше       |
| защиты информации          |                                           |

#### Подготовка к работе

• Обеспечить на АРМ наличие поддерживаемой ОС, согласно разделу «Системные требования к рабочему месту»

• Обеспечить на АРМ наличие одного из поддерживаемых Web-браузеров, согласно разделу «Системные требования к рабочему месту»

• Установить сертифицированную версию СКЗИ КриптоПро CSP 4.0 и выше либо ViPNet PKI Client (Инструкция по установке ViPNet PKI Client)

• Установить «КриптоПро ЭЦП Browser Plugin» <u>версии 2.0</u> и выше (инструкция по настройке для Яндекс.Браузера).

Примечание: в случае использования ViPNet PKI Client не требуется

• Установить сертификаты Минцифры России (ГУЦ) и УЦ ФК согласно инструкции

• Проверить настройку АРМ (проверить)

• Во избежание отрицательных результатов проверки документов и сведений, необходимых для создания сертификата, рекомендуется перед формированием запроса ознакомиться с типовыми рекомендациями для получателей сертификатов, размещенными на официальном сайте Федерального казначейства в разделе «ГИС/Удостоверяющий центр/Памятки, инструкции».

**ВНИМАНИЕ!** В случае использования ViPNet PKI Client необходимо осуществить настройку APM согласно <u>инструкции</u>.

#### Формирование запроса для смены сертификата

Для формирования запроса для смены сертификата необходимо выполнить следующие действия:

1. Подключите к компьютеру ключевой носитель (Рутокен, eToken и др.).

2. Осуществить вход в личный кабинет авторизованного пользователя Портала Заявителя, нажав на кнопку «Войти по сертификату» в блоке «Смена сертификата» открытой части Портала Заявителя, расположенного по адресу

<u>https://fzs.roskazna.ru/</u>либо закрытой части Портала Заявителя, расположенного по адресу <u>https://lk-fzs.roskazna.ru/</u> (Рисунок 1).

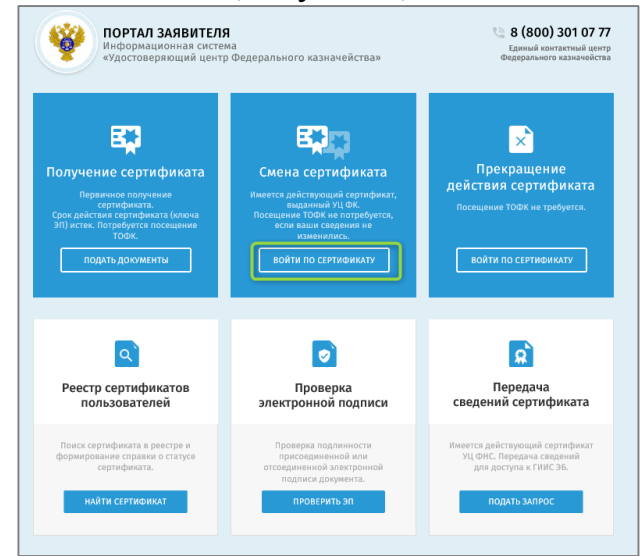

Рисунок 1. Главная страница открытой части Портала Заявителя

3. В отобразившейся форме «Формирование запроса на сертификат» заполнить все необходимые сведения, указанные в пунктах 4 и 5.

4. В разделе «Выберите субъект Российской Федерации и ТОФК, в котором планируете подавать документы на получение сертификата» в поле «Субъект РФ» требуется выбрать из раскрывающегося списка регион, в котором будет осуществляться подача документов на получение сертификата (Рисунок 2).

| СЕРТИФИКАТА   | ект РОССИИСКОЙ ФЕДЕРАЦИИ И ТОФК, В КОТОРОМ ПЛАНИРУЕТЕ ПОДАВАТЬ ДОКУМЕНТЫ НА ПОЛУЧЕНИЕ |
|---------------|---------------------------------------------------------------------------------------|
| Субъект РФ *  | Budepurte cydsaer PØ *                                                                |
| тофк*         | Anaporas upas Anaporas donars                                                         |
| УКАЖИТЕ СВЕДЕ | лухалі пізькая область<br>Астраханская область<br>Болгороская область                 |
| 🕜 Организация | Брянская область                                                                      |
| огрн •        | владимирская область                                                                  |

Рисунок 2. Формирование запроса на сертификат. Выбор «Субъекта РФ»

5. В поле «ТОФК» необходимо нажать на пиктограмму « <sup>Q</sup>»и выбрать ТОФК, в который будет подан запрос на получение сертификата (по месту своего нахождения), после чего нажать кнопку «Далее» (Рисунок 3).

| ВЫБЕРИТЕ СУБТ<br>СЕРТИФИКАТА | »EKT РОССИЙСКОЙ ФЕДЕРАЦИИ И ТОФЖ, В КОТОРОМ ПЛАНИРУЕТЕ ПОДАВАТЬ ДОКУМЕНТЫ НА ПОЛ | ІУЧЕНИЕ |
|------------------------------|----------------------------------------------------------------------------------|---------|
| убъект РФ *                  |                                                                                  | v       |
| офк *                        |                                                                                  | Q       |
|                              |                                                                                  |         |
| КАЖИТЕ СВЕДІ                 | НИЯ О ЗАЯВИТЕЛЕ                                                                  |         |
| 🕗 Организация                | Индивидуальный предприниматель                                                   |         |
| ГРН •                        |                                                                                  |         |

Рисунок 3. Формирование запроса на сертификат. Выбор «ТОФК»

6. В отобразившемся блоке «Формирование сведений для подачи запроса на сертификат» требуется заполнить все необходимые сведения, указанные в пунктах 7-22.

7. Выбрать запрашиваемый тип сертификата (Рисунок 4):

- сертификат физического лица;
- сертификат юридического лица;
- сертификат юридического лица без ФИО.

| ФОРМИРОВАНІ           | ИЕ СВЕДЕНИЙ ДЛЯ ПОДАЧИ ЗАПРОСА НА (                  | СЕРТИФИКАТ        |                                              |
|-----------------------|------------------------------------------------------|-------------------|----------------------------------------------|
| Номер запроса<br>ФИО: | а: Номер не сформирован<br>Сведения не указаны       | Статус:<br>СНИЛС: | Сведения не сохранены<br>Сведения не ухазаны |
| Выберите запр         | ашиваемый тип сертификата<br>ат должностного лица    |                   |                                              |
| Сертифика             | ат юридического лица<br>ат юридического лица без ФИО |                   |                                              |

Рисунок 4. Формирование сведений для подачи запроса на сертификат. Выбор типа сертификата

8. В разделе «Сведения документа, удостоверяющего личность», нажать на кнопку «Внести сведения» (Рисунок 5).

| Выберите запрашиваемый тип сертификата                           |                     |
|------------------------------------------------------------------|---------------------|
| < Сертификат должностного лица                                   |                     |
| Сертификат юридического лица                                     |                     |
| Сертификат юридического лица без ФИО                             |                     |
| Сведения документа, удостоверяющего личность:<br>ВНЕСТИ СВЕДЕНИЯ | <u>Не добавлены</u> |

Рисунок 5. Блок «Сведения документа, удостоверяющего личность». Кнопка «Внести сведения»

9. B отобразившейся форме «Внесение сведений 0 документе, удостоверяющем личность» В случае изменения документа, типа удостоверяющего личность, получателя сертификата по сравнению с поданным необходимо выбрать актуального ранее запросом, тип документа, удостоверяющего личность, и заполнить обязательные поля формы, после чего необходимо нажать на кнопку «Сохранить» для сохранения внесенных сведений и перехода к следующему шагу (Рисунок 6).

|                 | Укажите свед       | ения документа, удостоверяющего л | ИЧНОСТЬ. |
|-----------------|--------------------|-----------------------------------|----------|
| Тип документа   | Паспорт граждании  | на РФ                             |          |
| Серия *         |                    | Номер*                            |          |
| Дата выдачи *   |                    | Код подразделения *               |          |
| Дата рождения * |                    | Место рождения *                  | - 1994   |
| Пол*            | 🔵 мужской 🛛 🕑 жено | ский                              |          |

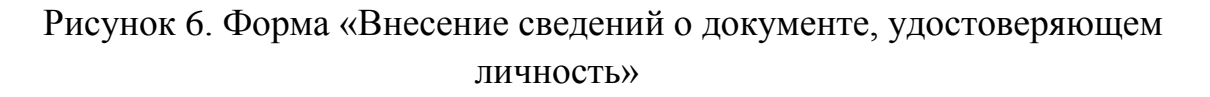

10. В отобразившемся блоке «Формирование сведений для подачи запроса на сертификат» в разделе «Файл запроса на сертификат» нажать кнопку «Внести сведения» (Рисунок 7).

| іомер запроса:                                      | <u>184N48</u>                                                                |                   | Статус: | 🖺 СОХРАНЕН ЧЕРНОВИК ЗАПРОСА |
|-----------------------------------------------------|------------------------------------------------------------------------------|-------------------|---------|-----------------------------|
| NO:                                                 | Сведения не указаны                                                          |                   | СНИЛС:  | 13699689947                 |
| ип сертификата                                      | Сертификат должностного лица                                                 |                   |         |                             |
| Сведения доку                                       | мента, удостоверяющего личность                                              | : 🥑 Добавлены     |         |                             |
| 🥕 ИЗМЕНИ                                            | ть сведения                                                                  |                   |         |                             |
| Файл запроса                                        | на сертификат:                                                               | 🛞 Не добавлен     |         |                             |
| внести све<br>Внести све<br>Вне<br>Вне<br>Запрос на | дения и сформировать файл запр<br>СТИ СВЕДЕНИЯ<br>сертификат: Не сформирован | оса на сертификат |         |                             |
| 🔵 загрузить                                         | файл запроса на сертификат                                                   |                   |         |                             |
| Документы дл                                        | я получения сертификата:                                                     | 🛞 Не добавлены    |         |                             |

Рисунок 7. Блок «Файл запроса на сертификат». Кнопка «Внести сведения»

11. В отобразившейся форме «Формирование запроса на сертификат» требуется указать полномочия, необходимые для работы и при необходимости заполнить обязательные поля, отмеченные \* (Рисунок 8).

Примечание: при формировании запроса на основании существующего сертификата существует возможность посредством нажатия на кнопку «Обзор» и выбора необходимого файла заполнить поля формы сведениями, указанными в выбранном сертификате.

|                                                         | p                                                      |               |                  |                      | P                |  |
|---------------------------------------------------------|--------------------------------------------------------|---------------|------------------|----------------------|------------------|--|
| Сертификат 🕕                                            | 0530P                                                  |               |                  |                      |                  |  |
| Выберите полномочия,<br>необходимые для<br>работы в     |                                                        | ЭП файла (    | документа        |                      |                  |  |
| информационных<br>системах Федерального<br>казначейства |                                                        | Аутентифи     | кация сервера    |                      |                  |  |
|                                                         |                                                        | Landocs. Де   | елопроизводств   | 0                    |                  |  |
|                                                         |                                                        | СЭД. Элект    | ронный докумен   | тооборот             |                  |  |
|                                                         | Подпись пакетов информационного обмена между системами |               |                  |                      |                  |  |
|                                                         |                                                        | ЭП в систея   | ме внутреннего,  | цокументооборота     |                  |  |
|                                                         |                                                        | ) 3N nporpa   | ммных компонен   | TOB                  |                  |  |
|                                                         |                                                        | Защита эле    | ектронной почть  |                      |                  |  |
|                                                         |                                                        | Поллись от    | петов службы О   | сяр                  |                  |  |
|                                                         |                                                        | Аутентифи     | кация клиента    |                      |                  |  |
|                                                         | •                                                      | ФТС России    | и (только для до | лжностных лиц там    | оженных органов) |  |
|                                                         |                                                        | Обеспечен     | ие деятельности  | а АСУ ЕИРЦ г. Москва | ы                |  |
|                                                         |                                                        |               |                  |                      |                  |  |
| Фамилия *                                               |                                                        |               | Имя *            |                      | Отчество         |  |
| инн •                                                   |                                                        |               | снилс•           |                      |                  |  |
| Организация <mark>*</mark>                              |                                                        |               |                  |                      |                  |  |
| Подразделение 1-го                                      |                                                        |               |                  |                      |                  |  |
| Подразделение 2-го                                      |                                                        |               |                  |                      |                  |  |
| должность •                                             |                                                        |               |                  |                      |                  |  |
| E-mail *                                                |                                                        |               |                  |                      |                  |  |
| Peruou                                                  |                                                        |               |                  |                      |                  |  |
| Haconouuu iä muura                                      |                                                        |               |                  |                      |                  |  |
| паселенный пункт                                        |                                                        |               |                  |                      |                  |  |
| Класс средств ЭП *                                      | KC2                                                    |               |                  |                      |                  |  |
| Криптопровайдер (CSP)<br>*                              | FOCT 201                                               | 12 с длиной з | акрытого ключа   | 256 бит              |                  |  |
| Экспортируемый<br>закрытый ключ *                       | 🔵 Да                                                   | 🕑 Нет         |                  |                      |                  |  |
|                                                         |                                                        |               |                  |                      |                  |  |

Рисунок 8. Отображение формы «Формирование запроса на сертификат»

12. После внесения сведений необходимо нажать на кнопку «Сохранить и сформировать запрос на сертификат».

13. На форме создания запроса на сертификата со сформированными данными нажать «Сформировать» (Рисунок 9).

|                                                   | CO.             | здание запроса на сертификат                                 |  |
|---------------------------------------------------|-----------------|--------------------------------------------------------------|--|
|                                                   |                 | Сформированы следующие поля запроса                          |  |
| * - У полей, отмечен                              | ных звёздо      | очкой, были изменены описания                                |  |
| Средство<br>электронной<br>подписи владельца      | КриптоПр        | o CSP (4.0.9963)                                             |  |
| Алгоритм                                          | Алгоритм        | ГОСТ Р 34.10-2012 для ключей длины 256 бит (1.2.643.7.1.1.1) |  |
| Общее имя                                         |                 |                                                              |  |
| Способ<br>идентификации                           | Дистанци        | онно с использованием действующего сертификата               |  |
| Субъект                                           |                 |                                                              |  |
| снилс                                             |                 |                                                              |  |
| инн                                               |                 |                                                              |  |
| <ul> <li>Данные для во<br/>сертификата</li> </ul> | ыпуска          | снилс                                                        |  |
| Регион (Субъе                                     | кт)             |                                                              |  |
| Страна                                            |                 |                                                              |  |
| Email                                             |                 |                                                              |  |
| Организация                                       |                 |                                                              |  |
| Фамилия                                           |                 |                                                              |  |
| Имя Отчество                                      |                 |                                                              |  |
| Должность                                         |                 |                                                              |  |
| Использование клю                                 | ча              |                                                              |  |
| Цифровая под                                      | пись (digitalSi | gnature)                                                     |  |
| Неотрекаемост                                     | ь (nonRepudia   | ition)                                                       |  |
| Шифрование к                                      | лючей (keyEn    | cipherment)                                                  |  |
| Шифрование д                                      | анных (dataEi   | ncipherment)                                                 |  |
| Согласование                                      | илючей (keyAg   | (reement)                                                    |  |
| Улучшенный ключ                                   |                 |                                                              |  |
| Аутентификаци                                     | ія клиента (1.3 | 1.6.1.5.5.7.3.2)                                             |  |
| Политики сертифик                                 | ата             |                                                              |  |
| Класс средства                                    | ЭП КСІ (1.2.64  | 3.100.113.1)                                                 |  |
| Класс средства                                    | ЭП КС2 (1.2.64  | 3.100.113.2)                                                 |  |

Рисунок 9. Форма создания запроса на сертификат со сформированными полями запроса

Важно! Для формирования запроса на сертификат необходимо, чтобы к АРМ пользователя был подключен ключевой носитель (Рутокен, флешнакопитель и т.п.). Ключевой носитель

должен быть учтен в «Журнале поэкземплярного учета СКЗИ, эксплуатационной и технической документации к ним, ключевых документов (для обладателей конфиденциальной информации)» (форма утверждена приказом ФАПСИ от 13.06.2001 № 152). После выбора носителя необходимо ввести пароль и подтвердить его.

ВНИМАНИЕ! Введенный пароль необходимо запомнить, в случае утери, его восстановление невозможно. После формирования запроса на сертификат владелец должен обеспечивать хранение носителя ключевой С ключом электронной подписи информации В соответствии С установленными требованиями (Инструкция об организации и обеспечении безопасности хранения, обработки и передачи по каналам связи С криптографической использованием средств защиты информации С ограниченным доступом, не содержащей сведений, составляющих государственную тайну, утвержденная приказом ФАПСИ от 13.06.2001 **№** 152).

14. На отобразившемся блоке «Формирование сведений для подачи запроса на сертификат» в разделе «Документы для получения сертификата» обратиться к признаку Получателя сертификата (Рисунок 10):

- а. В случае, если Получатель сертификата является лицом, имеющим право действовать без доверенности от имени Заявителя, необходимо активировать признак «Получатель сертификата является лицом, имеющим право действовать без доверенности от имени Заявителя»;
- b. Если владелец сертификата не является лицом, имеющим право действовать без доверенности от имени получателя сертификата, необходимо заполнить данные в разделе «Документ или сведения, получателя сертификата» подтверждающие полномочия указать номер документа, подтверждающего название, дату И замещение должностным лицом государственной должности субъекта Российской Федерации, должности в государственном органе, органе местного самоуправления, учреждении, подведомственном государственному органу, органу местного самоуправления, организации, определённой в пункте 4 части 3 статьи 17.2 Федерального закона № 63-ФЗ<sup>1</sup>, либо документа, подтверждающего право представителя государственного органа, органа местного самоуправления, организации<sup>2</sup> обращаться за получением сертификата, и указать дату, номер и название данного документа, а также посредством нажатия кнопки «Обзор» прикрепить сканированный образ документа.

| Документы для получения с                                                                             | ертификата: 🛞 Не добавлены                                                                                                    |
|----------------------------------------------------------------------------------------------------|----------------------------------------------------------------------------------------------------|
| 🔲 Получатель сертификат                                                                               | а является лицом, имеющим право действовать без доверенности от имени Заявителя                                                                          |
| Документ или сведения, под                                                                            | тверждающие полномочия получателя сертификата                                                                                                    |
| Название документа: *                                                                                 | Введите название документа                                                                                                    |
| Дата документа: *                                                                                     | I                                                                                                    |
| Номер документа: *                                                                                    | Введите номер документа                                                                                                    |
| Копия документа: *                                                                                    | 0530P                                                                                                    |
| 1 Максимальный разм<br>png, gif, tif, tiff, docx,                                                     | тер загружаемого файла любого из документов – не более 1 МБ, допустимые форматы: bmp, jpg, jpeg,<br>doc, rf, txt, pdf, xls, xls, rar, zip, 72, ppt, odf. |
| Заявление на сертификат:                                                                              | <u>Не сформировано</u>                                                                                                    |
| <ul> <li>СФОРМИРОВАТЬ ЗАЯ</li> <li>Скан-копия подписанного за<br/>квалифицированного серти</li> </ul> | ВЛЕНИЕ<br>зявления на выдачу<br>фиката: * ОБЗОР                                                                                                    |

Рисунок 10 Блок «Документы для получения сертификата»

<sup>&</sup>lt;sup>1</sup> Для получения сертификата должностного лица в качестве документов, подтверждающих правомочия должностных лиц государственных органов, органов местного самоуправления, их подведомственных учреждений обращаться за созданием квалифицированного сертификата ключа проверки электронной подписи, могут рассматриваться заверенные в установленном порядке копии приказов/распоряжений о назначении на должность либо выписки из приказов/распоряжений о назначении на должность либо выписки из приказов/распоряжений о назначении на должность с датой заверения не старше 30 календарных дней.

<sup>&</sup>lt;sup>2</sup> Для сертификата государственного органа, органа местного самоуправления (для типа сертификата «сертификат юридического лица без ФИО»).

14. На вновь отобразившемся блоке «Формирование сведений для подачи запроса на сертификат» в разделе «Документы для получения сертификата» необходимо нажать на кнопку «Сформировать заявление» (Рисунок 11).

| Документы для получения с                         | ертификата: 💿 Не добавлены                                                                                                    |
|---------------------------------------------------|----------------------------------------------------------------------------------------------------|
| Получатель сертификат                             | а является лицом, имеющим право действовать без доверенности от имени Заявителя                                                                            |
| Документ или сведения, по,                        | тверждающие полномочия получателя сертификата                                                                                                    |
| Название документа: *                             |                                                                                                    |
| Дата документа: *                                 |                                                                                                    |
| Номер документа: *                                |                                                                                                    |
| Копия документа: *                                | (12 Кб) <u>Удалить</u>                                                                                                    |
| i Mаксимальный разм<br>png, gif, tif, tiff, docx, | tep загружаемого файла любого из документов – не более 1 МБ, допустимые форматы: bmp, jpg, jpeg,<br>doc, rtf, txt, pdf, xls, xlsx, rar, zip, 7z, ppt, odf. |
| Заявление на сертификат:                          | Не сформировано                                                                                                    |
| + СФОРМИРОВАТЬ ЗАЯ                                | вление                                                                                                    |

Рисунок 11. Формирование заявления

15. На отобразившейся форме «Заявление на выдачу квалифицированного сертификата» необходимо проверить корректность данных и нажать на кнопку «Сохранить» (Рисунок 12).

| Прошу удостоверяющий центр                                                                                                    | Федерального казначейства выдать квалифицированный сертификат                                                                                                    |
|----------------------------------------------------------------------------------------------------|----------------------------------------------------------------------------------------------------|
| Фринана Ина Относта                                                                                                    |                                                                                                    |
| Организаци                                                                                                    | a: (                                                                                                    |
| Должност                                                                                                    | bi                                                                                                    |
| Полномочи                                                                                                    | R: /                                                                                                    |
| ИН                                                                                                    | He 1                                                                                                    |
| снил                                                                                                    | C: -                                                                                                    |
| Адрес электронной почт<br>владельца СК                                                                                                    | ы<br>П:                                                                                                    |
| предъявлен                                                                                                    | Паспорт гражданина РФ серия 4507 номер 408282                                                                                                    |
| (наимено)                                                                                                    | вание документа, серия и номер основного документа, удостоверяющего личность)                                                                                                    |
| выдан                                                                                                    |                                                                                                    |
| (дата выда                                                                                                    | чи) (код подразделения)                                                                                                    |
|                                                                                                    |                                                                                                    |
| ot №                                                                                                    | ang ang ang ang                                                                                                    |
| Алгоритм открытого ключа: ГС<br>Распечатка значения ключа пр<br>0440 ESA0 16BA 4617 DCDB D7D2<br>D055 D015 0015 0015 0015 0017 0021                                                                                                    | ICT P 34.10 - 2012(256 6417)<br>3080epun 3 <b>11 non.5083tena:</b><br>1978 2726 20EE 68E8 9958 AFB7 ADAA C14B AAE2 7899 4D90 DDC8 2147 48C8 D526 0315 3D5C 1EF1 5174 6DC                                                                                                    |
| Алгорити открытого ключа: ГС<br>Распечата эначения ключа по<br>очно Езан Ista Arit 70 CDB 3702<br>D952 DEIS 03E5 208E D097 0C56<br>Алгорити подпики запроса:<br>ГОСТ Р34.11 - 2012 / 34.10 - 2012<br>Распечата эначения подпико<br>DEIP 2343 328C Вио 44.27 9084<br>C770 06C3 081F 6C22 74.27<br>0 06C3 081F 6C22 74.07<br>- Цифровая подпико [00]talS1<br>- Чеотрекаемость (Колведий)                                                                                                    | (CT P 3-4,10 - 2012(256 6m)<br><b>GREP 372:</b> DZEF GREB 9558 AFB7 ADAA C14B AAE2 7899 4090 DDC8 2147 4BC8 D526 0315 3D5C 1EF1 5174 6DC<br>PIEF<br>(256 6m)<br><b>Janpocz</b><br><b>GREP 372:</b> DZE 4588 9758 E516 C54F 1724 8488 05DE 75EE 12D9 1015 CE1F 862F 4645 BASB 3770 A<br><b>GREP 373:</b><br><b>GREP 37:</b><br><b>GREP 37:</b><br><b>GREP</b> |
| Ангоритя открытото ключа: ГС<br>Распечата значевня ключа и по<br>очо Бола 168а Анго D CDB D702 D<br>0952 DFIS 0355 208E D097 0C5<br>Ангоритя подписа задноса:<br>По ГС Р 3-4.1 - 2012 Анго - 2012<br>Распечата значевия подписа<br>ГС Р 3-4.1 - 2012 Анго - 2012<br>Область колоназования ключа<br>- имфораал подписа (Doral Salaria)<br>- неотражаность (Doral Salaria)<br>- неотражаность (NonRepud)                                                                                                    | ICT P 34,10 - 2012(256 6m)<br>oseepea 317 Bookspoarene:<br>4968 2729 2026 E 6868 9958 AFB7 ADAA C14B AAE2 7899 4090 DDC8 2147 48C8 DS26 0315 3DSC IEFI 5174 6DC<br>FIGF<br>(256 6m)<br><b>3anpocc</b><br>5550 0FE2 A578 93DD 3ED5 E878 7155 B516 C54F 1724 8488 05DE 75EE 12D9 1015 CEIF 862F 4645 BA5B 3770 A<br><b>sposepsa 31</b> :<br>saturo)<br>ation)                                                                                                    |
| Ангоритя открытого ключа: ГС<br>Распечаята значения ключа и ро-<br>око ЕЗла (18а - 440 D CCB 0702<br>0952 0153 0153 0165 0165 0165 0165 0165<br>0155 0155 0165 0165 0165 0165 0165 0165<br>Распечата значения слароса:<br>ГОСТ 9 3-11 - 2012 / 3-10 - 2012<br>Распечата значения слароса:<br>ГОСТ 9 3-11 - 2012 / 3-10 - 2012<br>Распечата (1600 чис7) 904<br>СПО 905 0161 (1600 чис7) 904<br>СОПАТС в сполозавания ключа<br>— Шафрования ключа (Корб)<br>— Шафрования ключа (Корб)<br>— Шафрования ключа (Корб)<br>— Шафрования ключа (Корб)                                                                                                    | ICT P 34.10 - 2012(256 Gwr)<br>GOODBALT THE GOODBALT ONE<br>PREF<br>PREF<br>(256 Gwr)<br>Sampoce:<br>Sock OFE2 A578 310D 3ED5 E878 7155 8516 C54F 1724 8488 05DE 75EE 12D9 1015 CE1F 862F 4645 8A5B 3770 A<br>mposepse 317:<br>gature)<br>stufon<br>cipherment)<br>cipherment)<br>cipherment)                                                                                                    |
| Ангоритя открытот ключа: ГС<br>Распечата значения ключа и по<br>око ESan 168 а. 450 T CCB 0102<br>0952 DEIS 0155 208E D 009 7055<br>0952 DEIS 0155 208E D 009 7055<br>Пострана адмиста запреса.<br>ГОСТ Р 34.11 - 2012 / 34.10 - 2012<br>Распечата значения подпаст<br>Росста и сополната значения подпаст<br>ОСТ 0 52 333 3EE 0400 АСУ 708<br>Область а ссолозавания колоча<br>— Шафроания вслочей (Koyl)<br>— Шафроания слочей (Koyl)<br>— Шафроания слочей (Koyl)                                                                                                    | ICT P 34,10 - 2012[256 6m]<br>Soepen JT Romaparene:<br>4982 3725 2026 6868 9958 AFB7 ADAA C14B AAE2 7899 4090 DDC8 2147 4BC8 D526 0315 3D5C 1EFI 5174 6DC<br>FIGF<br>(256 6m]<br><b>sampoca:</b><br>95C4 0F28 A578 93DD 3ED5 E878 7155 B516 C54F 1724 8488 05DE 75EE 12D9 1015 CEIF 862F 4645 BASB 3770 A<br><b>goaleng JT:</b><br>gealeng)<br>cipherment)<br>cipherment)<br>cipherment)                                                                                                    |
| Ангоритя открытого илюча: ГС<br>Распечаята значения ключа и ро-<br>оче 53а 168 а. 440 D CEB 0702 0093 021 0015 308E 0093 0265<br>0952 0E13 0353 308E 0093 0265<br>0952 0E13 0353 028E 0093 0265<br>0700 CF 34.31 2012 / 34.10 - 2012<br>Распечата значения сларования ключа<br>СПОГ 93.41 2012 / 34.10 - 2012<br>Область а сполозавания ключа<br>СПОГ 052 30.3 2016 (600 чис7 908)<br>СПОГА 94.01 2012 / 34.00 - 2012<br>Распечата значения сларования ключа<br>(14) ФОДСКА 000 чис7 908)<br>СОПАСТА 400 чис7 908<br>— Шифрования слочей (Корр<br>– Шифрования слочей (Корр<br>– Остасования слочей (Корр<br>– Исторальние слочей (Корр<br>– Исторальние слочей (Корр<br>– Исторальние слочей (Корр<br>– Исторальние слочей (Корр<br>– Исторальние слочей (Корр<br>– Исторальние слочей (Корр<br>– Исторальние слочей (Корр<br>– Исторальние слочей (Корр                                                                                                    | СТ Р 34.10 - 2012(256 бит)<br>оверена 71 пользователя:<br>PRE 2726 2026 6868 9358 АГВ7 АЛАА СТАВ ААЕ2 7899 4090 DDC8 2147 48C8 D526 6315 3D5C 1EF1 5174 6DC<br>PRE<br>2256 бит)<br>запроса:<br>0564 0F21 A578 33DD 3ED5 E878 7155 B516 C54F 1724 8488 05DE 75EE 12D9 1015 CE1F 862F 4645 BA5B 3770 A<br>проверена 917:<br>grature)<br>stuton)<br>средениез)<br>средениез)<br>нии зацищенного соединения по протоколу TLS для подтаврждения подлинности клиента                                                                                                    |
| Алгорити открытото илюча: ГС<br>Распечата значения ключан по<br>оче 550 с155 сове 5000 5000 5000 5000<br>5000 с155 сове 5000 5000 5000 5000 5000 5000 5000 50                                                                                                    | ССТ Р 34.10 - 2012(256 бит)<br>соверша 31 пользователя:<br>ини зацищиенного соодинения по протоколу TLS для подтверждения подлинности клиента<br>ини зацищиенного соодинения по протоколу TLS для подтверждения подлинности клиента                                                                                                    |
| Алгоритя открытото ключа: ГС<br>Распечата значевная ключа ви<br>обо ESan 68a A 450 TCCB 0702<br>0952. DE15 0025 3028 E 0097 3026<br>0952. DE15 0025 3028 E 0097 3026<br>Пострати подресса запресса.<br>ГССТ Р 34.11 - 2012 / 34.10 - 2012<br>Распечата значевня подпасе<br>ГССТ Р 34.11 - 2012 / 34.10 - 2012<br>Распечата значевня подпасе<br>ПСО DCS 2013 30E 0000 АСС 7086<br>СПО DCS 2010 АСС 2000 АСС 7086<br>Область к сспозания ключа (кру)<br>— Шефроанае крански (balatis)<br>— Шефроанае ключей (кру)<br>— Шефроанае ключей (кру)<br>— Шефроанае ключей (кру)<br>— Малонаемс с откочей (кру)<br>— Малонаемс с откочей (кру)<br>— Калонаемс с откочей (кру)<br>— Калонаемс с откочей (кру)<br>Владелеци ключей ЭП <sup>®</sup>                                                                                                    | ССТ Р 34,10 - 2012[256 6ит]<br>вовереля 71 пользователя:<br>мера 2726 2026 6688 9558 АРБ7 АЛАА С14В ААЕ2 7899 4090 DDC8 2147 48C8 D526 0315 3D5C 1EF1 5174 60C<br>PEF<br>(256 6ит)<br>запроси:<br>расшор<br>обс 4 0EF2 А757 93DD 3ED5 E878 7155 8516 C54F 1724 8488 05DE 75EE 12D9 1015 CEFF 862F 4645 BASB 3770 A<br>провереня 71:<br>провереня 71:<br>инии защищенного соединения по протоколу TL5 для подтверждения подпинности клиента<br>//                                                                                                    |
| Алгоритя открытото илюча: ГС<br>Распечаята значевная ключа и ра<br>оче Бала (Bak And D CCB 0722<br>0952 DES 0155 308E DOR) 7025<br>0952 DES 0155 308E DOR) 7025<br>0952 DES 0155 308E DOR) 7025<br>Pacewaran aspectemin capacita<br>CT/70 DES 0157 2022 (34.10 - 2012<br>Pacewaran aspectemin capacita<br>CT/70 DES 0157 2022 (34.10 - 2012<br>Pacewaran aspectemin capacita<br>CT/70 DES 0157 2022 (34.10 - 2012<br>Pacewaran aspectemin capacita<br>CT/70 DES 0157 2022 (34.10 - 2012<br>Pacewaran aspectemin capacita<br>CT/70 DES 0157 2022 (34.10 - 2012<br>Pacewaran aspectemin capacita<br>CT/70 DES 0157 2022 (34.10 - 2012<br>Pacewaran aspectemin capacita<br>CT/70 DES 0157 2022 (34.10 - 2012<br>Pacewaran aspectemin capacita<br>CT/70 DES 0157 2022 (34.10 - 2012<br>Pacewaran aspectemin capacita<br>CT/70 DES 0157 2022 (34.10 - 2012<br>Pacewaran aspectemin capacita<br>CT/70 DES 0157 2022 (34.10 - 2012<br>Pacewaran aspectemin capacita<br>CT/70 DES 0157 2022 (34.10 - 2012<br>(34.10 - 2012)<br>DES 0157 2022 (34.10 - 2012<br>DES 0157 2022 (34.10 - 2012)<br>DES 0157 2022 (34.10 - 2012)<br>DES 0157 2022 (34.1 | ССТ Р 34.10 - 2012[256 бит]<br>оверена 71 пользователя:<br>WFB 2726 2026 6868 9358 AFB7 ADAA C14B AAE2 7899 4090 DDC8 2147 4BC8 D526 6315 3D5C 1EFI 5174 6DC<br>PRF<br>2256 бит]<br>запроса:<br>0256 4782 A578 33D0 3ED5 E878 7155 B516 C54F 1724 8488 05DE 75EE 12D9 1015 CE1F 8627 4645 BA5B 3770 A<br>проверена 911:<br>gature)<br>сроинствон<br>ресенена)<br>нии защищенного соединения по протоколу TL5 для подтаврждения подлиянности клиента<br>или рацищенного соединения по протоколу TL5 для подтаврждения подлиянности клиента<br>(подписа)<br>(подписа)                                                                                                    |

Рисунок 12. Форма Заявления на сертификат

16. При необходимости доступна возможность изменения адреса электронной почты для уведомлений, обновив данные в поле «Адрес

электронной почты для уведомлений» и нажав на кнопку «Сохранить адрес» (Рисунок 13).

| Адрес электронной почты | 123@test.ru | СОХРАНИТЬ АЛРЕС |
|-------------------------|-------------|-----------------|
|                         |             |                 |
|                         |             |                 |

Рисунок 13. Сохранение адреса электронной почты

17. Чтобы перейти к следующему шагу, необходимо нажать на кнопку «Подписать сведения ЭП и подать запрос».

18. На отобразившейся форме «Подписать сведения электронной подписью?» после ознакомления с информацией необходимо нажать на кнопку «Да» (Рисунок 14).

| Подписать сведения электронной подписью?                                                                                                    | × |
|----------------------------------------------------------------------------------------------------|---|
| Будут подписаны следующие электронные документы:<br>• Запрос на получение квалифицированного сертификата<br>• Заявление на создание квалифицированного сертификата |   |
| ОТМЕНА ДА                                                                                                    |   |

Рисунок 14. Отображение формы «Подписать сведения электронной подписью»

19. В отобразившейся форме «Подписание документов для получения сертификата» требуется проверить внесенные сведения и нажать на кнопку «Подписать ЭП» (Рисунок 15).

| ounpot nu n                                                                                                    | юлуче                                             | ние сертификата                                                                                                    |                                              |                                                                                      |                                                                                                    |
|----------------------------------------------------------------------------------------------------|---------------------------------------------------|----------------------------------------------------------------------------------------------------|----------------------------------------------|--------------------------------------------------------------------------------------|----------------------------------------------------------------------------------------------------|
| ква                                                                                                    | алифи<br>одписи                                   | ЗАПР<br>цированного сер<br>в Удостоверяющ                                                                                                    | ОС НА ПОЛ<br>гификата к<br>ем центре (       | /ЧЕНИЕ<br>люча провеј<br>Федерально                                                  | рки электронной<br>го казначейства                                                                                                    |
| Дата<br>Формирования:                                                                                                    |                                                   |                                                                                                    |                                              |                                                                                      |                                                                                                    |
| субъект РФ:                                                                                                    |                                                   |                                                                                                    |                                              |                                                                                      |                                                                                                    |
| ΓΟΦΚ:                                                                                                    | -                                                 | In our regress compared                                                                                                    | former to a                                  | -                                                                                    | the second second second                                                                                                    |
| DEBH:                                                                                                    | -                                                 |                                                                                                    |                                              |                                                                                      |                                                                                                    |
| Запрашиваемый т<br>сертификата:                                                                                                    | ип Серти                                          | фикат должностного лица                                                                                                    | L. C. C. C. C. C. C. C. C. C. C. C. C. C.    |                                                                                      |                                                                                                    |
| Сведения запр                                                                                                    | оса на                                            | сертификат                                                                                                    |                                              |                                                                                      |                                                                                                    |
| Фамилия:                                                                                                    | 1000                                              |                                                                                                    |                                              |                                                                                      |                                                                                                    |
| Имя:                                                                                                    |                                                   |                                                                                                    |                                              |                                                                                      |                                                                                                    |
| Отчество:                                                                                                    |                                                   |                                                                                                    |                                              |                                                                                      |                                                                                                    |
| NHH:                                                                                                    |                                                   |                                                                                                    |                                              |                                                                                      |                                                                                                    |
| СНИЛС:                                                                                                    | -                                                 |                                                                                                    |                                              |                                                                                      |                                                                                                    |
| Организация:                                                                                                    |                                                   | start streets in                                                                                                    |                                              |                                                                                      |                                                                                                    |
| должность:                                                                                                    | 1                                                 |                                                                                                    |                                              |                                                                                      |                                                                                                    |
| Femally                                                                                                    | _                                                 | -                                                                                                    |                                              |                                                                                      |                                                                                                    |
| Значение ключа                                                                                                    |                                                   |                                                                                                    |                                              |                                                                                      |                                                                                                    |
| проверки ЭП:                                                                                                    |                                                   | A REAL PROPERTY AND A REAL                                                                                                    |                                              | a to be been as a                                                                    | 111110-0010                                                                                                    |
| Полномочия:                                                                                                    |                                                   | and the second second sec |                                              |                                                                                      |                                                                                                    |
| действовать без<br>доверенности от                                                                                                    | Нет                                               |                                                                                                    |                                              |                                                                                      |                                                                                                    |
| имени заявителя:                                                                                                    |                                                   |                                                                                                    |                                              |                                                                                      |                                                                                                    |
| Сведения докул<br>Паспорт граждани                                                                                                    | мента,<br>ина РФ                                  | удостоверяющего ли                                                                                                    | чность Получ                                 | ателя сертифи                                                                        | ката                                                                                                    |
| имени заявителя:<br>Сведения доку<br>Паспорт граждани<br>Серия:                                                                                                    | мента,<br>ина РФ                                  | удостоверяющего ли                                                                                                    | чность Получ                                 | ателя сертифи                                                                        | іката                                                                                                    |
| имени заявителя:<br>Сведения доку<br>Паспорт граждани<br>Серия:<br>Номер:                                                                                                    | мента,<br>ина РФ                                  | <b>удостоверяющего ли</b><br>Пол:<br>Дата рождения:                                                                                                    | чность Получ                                 | ателя сертифи                                                                        | ката                                                                                                    |
| имени заявителя:<br>Сведения доку<br>Паспорт граждани<br>Серия:<br>Номер:<br>Дата выдачи:                                                                                                    | мента,<br>ина РФ                                  | <b>удостоверяющего ли</b><br>Пол:<br>Дата рождения:<br>Место рождения:                                                                                                    | чность Получ                                 | ателя сертифи                                                                        | ката                                                                                                    |
| имени заявителя:<br>Сведения докул<br>Паспорт граждани<br>Серия:<br>Номер:<br>Дата выдачи:<br>Код<br>подразделения:                                                                                                    | мента,<br>ина РФ                                  | <b>удостоверяющего ли</b><br>Пол:<br>Дата рождения:<br>Место рождения:                                                                                                    | чность Получ                                 | ателя сертифи                                                                        | ката                                                                                                    |
| имени залвителя:<br>Сведения доку<br>Паспорт граждани<br>Серия:<br>Номер:<br>Дата выдачи:<br>Код<br>подразделения:<br>Документ или с<br>Название<br>документа:<br>Дата документа:                                                                                                    | мента,<br>ина РФ<br>сведен                        | удостоверяющего ли<br>Пол:<br>Дата рождения:<br>Место рождения:<br>ия, подтверждающие<br>Номер<br>документа:                                                                                                    | чность Получ<br>полномочия                   | ателя сертифи<br>получателя сеј                                                      | ртификата                                                                                                    |
| имени заявителя:<br>Сведения доку<br>Паспорт граждани<br>Серия:<br>Номер:<br>Дата выдачи:<br>Код<br>попрададеления:<br>Сокумент или о<br>Название<br>документа:<br>Дата документа:<br>Приложенные                                                                                                    | мента,<br>ина РФ<br>сведен<br>файлы               | удостоверяющего ли<br>Пол:<br>дита рождения:<br>Место рождения:<br>ия, подтверждающие<br>Новир<br>документа:                                                                                                    | чность Получ<br>полномочия                   | ателя сертифи<br>получателя сеј                                                      | іката<br>ртификата                                                                                                    |
| занини давантени<br>Сведения доку<br>Паслорт граждани<br>Сория:<br>Дата надачи:<br>Кар<br>Поврезаделения:<br>Документ или о<br>Документа или о<br>Дата ловумента:<br>Дата довумента:<br>Триложенные<br>Тип                                                                                                    | мента,<br>ина РФ<br>сведен<br>файль               | удостоверяющего ли<br>Пол:<br>дита рождения:<br>Место рождения:<br>ия, подтверждающие<br>документа:                                                                                                    | чность Получ<br>полномочкя<br>Размер         | ателя сертифи<br>получателя сер<br>язменения                                         | іката<br>ртификата<br>Хэш-преобразование                                                                                                    |
| занити давантели<br>Бедения доку<br>Паспорт граждани<br>Комерр:<br>Дага видачи:<br>Ком<br>попразделения:<br>Документ или с<br>Назавлиея<br>Дага документа:<br>Дага документа:<br>Дага документа:<br>Дага документа:<br>Дага документа:<br>Тия<br>Запрос на сертир                                                                                                    | мента,<br>ина РФ<br>сведен<br>файлы<br>рикат      | удостоверяющего ли<br>Пол.<br>Лол.<br>Место рождения:<br>место рождения:<br>на, подтверждающие<br>докурнита:<br>Макурнита:<br>Макурнита:                                                                                                    | чность Получ<br>полномочия<br>Размер<br>1 кб | ателя сертифи<br>получателя сер<br>влаемения<br>04.08.2022 21:05                     | ката<br>ртификата<br>хзш-преобразование<br>созведстварта созвед и созвед то и созвед то и созвед т |
| заничи даванения<br>Бесдения доку<br>Паспорт граждан<br>Сорин:<br>Новор:<br>Дата мадачи:<br>Код<br>порадаления:<br>Параломенти:<br>Приложенные<br>Тип<br>Запрос на сергиф<br>Документ давание<br>Сорумента:<br>Приложенные<br>Сорумента:<br>Сорумента:<br>Соружента:<br>Соружента:<br>Соруж | мента,<br>ина РФ<br>сведен<br>файль<br>рикат<br>е | удостоверяющего ли<br>Пол<br>Лол<br>Место рождения:<br>На подтверждающие<br>На подтверждающие<br>На подтверждающие<br>На подтверждающие<br>На подтверждающие<br>На подтверждающие<br>На подтверждающие                                                                                                    | чность Получ<br>полномочия<br>Размер<br>1 кб | ателя сертифи<br>получателя сер<br>изменения<br>04.08.2022 21:05<br>11.07.2022 10:47 | ката<br>ртификата<br>2015 - 2015 -     |

Рисунок 15. Отображение формы «Подписание документов для получения сертификата»

20. В результате отобразится окно подтверждения о подписании сведений ЭП (Рисунок 16).

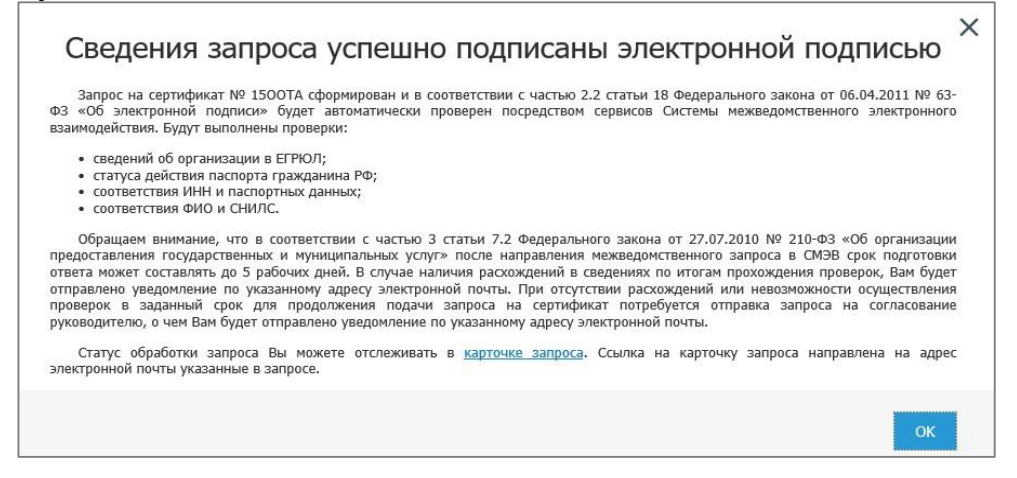

Рисунок 16. Окно подтверждения о подписания сведений ЭП

Сведения запроса на создание сертификата передаются на проверку посредством сервисов СМЭВ.

**ВНИМАНИЕ!** После направления запроса в СМЭВ срок подготовки ответа может составлять до 5 рабочих дней.

В случае успешных проверок запроса в СМЭВ, запрос передается на обработку в УЦ ФК

24. Оператор УЦ ФК осуществляет проверку комплекта электронных документов на создание сертификата. В случае отсутствия необходимости в личном визите в УЦ ФК и после согласования запроса и издания сертификата Оператором УЦ ФК, в личном кабинете пользователя становится возможным скачивание сертификата. В случае отклонения запроса Оператором УЦ ФК, запросу присваивается статус «Отклонен», о чем Получателю сертификата направляется соответствующее уведомление на адрес электронной почты, указанный в запросе.

## Скачивание готового сертификата Получателем сертификата

Для скачивания готового сертификата Получателем сертификата необходимо выполнить следующие действия:

1. Осуществить вход в личный кабинет авторизованного пользователя Портала Заявителя (Рисунок 17).

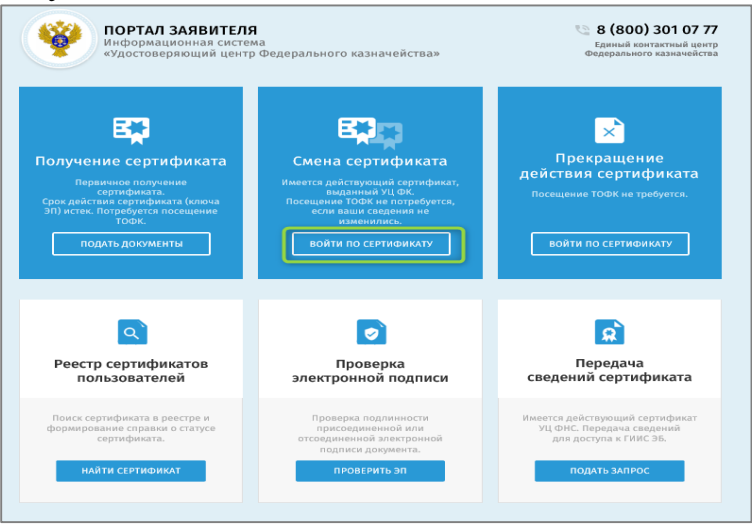

Рисунок 17. Вход в личный кабинет авторизованного пользователя Портала Заявителя

2. Открыть карточку запроса, по которому изготовлен сертификат.

3. В отобразившейся карточке запроса на создание сертификата нажать на кнопку «Скачать сертификат» (Рисунок 18)

| Запрос на созда                        | ние сертификата должностного ли                                                         | ца                                              |
|----------------------------------------|-----------------------------------------------------------------------------------------|-------------------------------------------------|
| Для скачивания фа<br>информацию, соде, | йла сертификата, пожалуйста, нажмите на кнопку «Скачать серт<br>эжащуюся в сертификате. | тификат» и подпишите своей электронной подписью |
| Скачать сертификат                     |                                                                                         |                                                 |
| ОБЩИЕ СВЕДЕНИЯ                         |                                                                                         |                                                 |
| Номер запроса                          | № 150IWY                                                                                | Статус: 🎁 ИЗГОТОВЛЕН СЕРТИФИКАТ                 |
| Ответственный ТОФК                     |                                                                                         |                                                 |
|                                        |                                                                                         |                                                 |
| DNO                                    | Real Property lines                                                                     |                                                 |
| рио                                    |                                                                                         |                                                 |
| рио<br>инн<br>снилс                    |                                                                                         |                                                 |

Рисунок 18. Кнопка «Скачать сертификат»

4. В отобразившейся форме «Расписка в ознакомлении с информацией, содержащейся в квалифицированном сертификате» активировать переключатели (Рисунок 19):

- С Руководством по обеспечению безопасности использования квалифицированной электронной подписи и средств квалифицированной электронной подписи ознакомлен;
- С информацией, содержащейся в квалифицированном сертификате, ознакомлен.

| Расписка                                                                                | в ознакомлении с информациеи,                                                                                                    |
|-----------------------------------------------------------------------------------------|----------------------------------------------------------------------------------------------------|
| содержащеис                                                                             | я в квалифицированном сертификате                                                                                                    |
| Номер сертификата                                                                       |                                                                                                    |
| Срок действия                                                                           |                                                                                                    |
| Сведения о владельце квалифи                                                            | цированного сертификата                                                                                                    |
| ФИО                                                                                     |                                                                                                    |
| Страна                                                                                  |                                                                                                    |
| Регион                                                                                  |                                                                                                    |
| Населенный пункт                                                                        |                                                                                                    |
| Организация                                                                             |                                                                                                    |
| Должность                                                                               |                                                                                                    |
| ИНН                                                                                     |                                                                                                    |
| снилс                                                                                   |                                                                                                    |
| Email                                                                                   | Buczauwewe c ucaen apaawee                                                                                                    |
| сертификации при выдаче<br>сертификата                                                  | действующего сертификата (1)                                                                                                    |
| Полномочия                                                                              | Аутентификация клиента (1.3.6.1.5.5.7.3.2)                                                                                                    |
| Сведения об издателе квалифи                                                            | цированного сертификата                                                                                                    |
| Наименование удостоверяющего<br>центра                                                  |                                                                                                    |
| Место нахождения удостоверяющего<br>центра                                              | Российская Федерация, г.Москва, Москва,<br>Большой Златоустинский переулок, д. 6,                                                                                                    |
| Номер квалифицированного<br>сертификата удостоверяющего                                 | 00B076A3565000D290EA111A69549FDCE0                                                                                                    |
| центра                                                                                  | Description of the second second seco |
| Наименование средства ЭП                                                                | программно-аппаратный комплекс угучес<br>PKI Service (на аппаратной платформе HSM<br>2000Q2)                                                                                                    |
| Реквизиты заключения о<br>подтверждении соответствия<br>средства ЭП                     | Сертификат соответствия №СФ/124-3743 от<br>04.09.2019                                                                                                    |
| Наименование средства<br>удостоверяющего центра                                         | Программно-аппаратный комплекс<br>«Юнисерт-ГОСТ». Версия 4.0                                                                                                    |
| Реквизиты заключения о<br>подтверждении соответствия<br>средства удостоверяющего центра | Заключение № 149/7/6/452 от 30.12.2021                                                                                                    |
| Класс средств удостоверяющего<br>центра                                                 | KC2                                                                                                    |
| Сведения о ключе проверки ЭП                                                            |                                                                                                    |
| Используемый алгоритм                                                                   | ГОСТ Р 34.10 - 2012(256 бит)                                                                                                    |
| Используемое средство ЭП                                                                | КриптоПро CSP (4.0.9963)                                                                                                    |
| Класс средства ЭП                                                                       | KC2                                                                                                    |
| Область использования ключа                                                             | Цифровая подпись, Неотрекаемость,<br>Шифрование ключей, Шифрование<br>данных, Согласование ключей                                                                                                    |
| Значение ключа                                                                          | 04 40 JF 46 F0 BE 28 A3 47 A5 17 EA 9B 0E A2 J8<br>2B 5D F0 35 1A A9 CD F9 BA 76 AD 36 97 A2 E6<br>08 45 71 75 66 03 99 46 C4 60 AB 8D A3 F 8A<br>E8 84 94 05 20 JA A2 7A 6C C5 1D C6 57 DA 2F 17<br>57 37 33                                                                                                    |
| ЭП под квалифицированным сеј                                                            | ртификатом                                                                                                    |
| Используемый алгоритм                                                                   | ГОСТ Р 34.11 - 2012 / 34.10 - 2012(256 бит)                                                                                                    |
| ,                                                                                       | FF EA 44 4E 22 9B 30 D8 D3 82 A6 9C 9A 38 60                                                                                                    |
| Значение ЭП                                                                             | A3 AA EA BF ED D C 53 90 21 61 6F OC F 0 21 27 3D<br>B1 C8 70 82 CA 52 A2 52 58 90 C 00 52 41 06 79 1<br>D9 2F 7C A6 12 66 FD 2B 08 A9 5C A1 3B 36 22 64<br>24                                                                                                    |

Рисунок 19. Ознакомление с информацией, содержащейся в сертификате

5. Подписать сведения электронной подписью, нажав на кнопку «Подтвердить и подписать ЭП».

6. В отобразившейся печатной форме «Расписка в ознакомлении с информацией, содержащейся в квалифицированном сертификате» нажать на кнопку «Подписать ЭП», после чего отобразится обновленная карточка предварительного запроса с возможностью загрузить файл сертификата.